# Sisukord

| Wybór przeglądarki rejestru i mini kolumn wyszukiwania | . 3 |
|--------------------------------------------------------|-----|
| Układ kolumn rejestrów                                 | . 3 |
| 1. Aktywne pola                                        | . 4 |
| 2. Nieużywane kolumny                                  | . 4 |
| 3. Kolejność kolumn                                    | . 4 |
| 4. Działania lub szybkie opcje                         | . 4 |
| 5. Szybkie wyszukiwanie                                | . 4 |
| 5.1 Widoczny i do wyszukiwania                         | . 5 |
| 6. Zapisanie układu                                    | . 5 |
| 7. Kopiowanie opcji innego użytkownika                 | . 6 |
|                                                        |     |

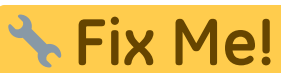

**CI** Ta strona nie jest jeszcze kompletnie przetłumaczona. Pomoc mile

widziana.

(po skompletowaniu usuń ten komentarz)

# Wybór przeglądarki rejestru i mini kolumn wyszukiwania

W większości rejestrów bazowych Directo takich jak artykuły, klienci, dostawcy itp. oraz w rejestrach dokumentów takich jak faktury, zamówienia, faktury zakupu itp. użytkownik ma możliwość wyboru wyświetlanych kolumn, ich kolejności i powiązanych szybkich opcji. Widok strojenia otwiera się za pomocą przycisku u góry okna rejestru **Wybierz kolumny** 

| 🗙 Zamknij   | C Odśwież   | 🖯 Wyczyść pola | 🔲 Wybierz kolumny | 🔻 🖺 Zapisz wido | k 🎤 Ustawienia | 🔒 Drukuj | 🖹 Eksportuj do Excel |
|-------------|-------------|----------------|-------------------|-----------------|----------------|----------|----------------------|
| Płatno      | ści         |                |                   |                 |                |          |                      |
| lub użyj k  | lucza w do  | lnym rogu ok   | na mini wyszuk    | iwarki.         |                |          |                      |
| Bruder Pake | omat Lemken |                |                   |                 |                |          |                      |
| (brak)      |             |                |                   |                 |                |          |                      |
|             |             | Pokaż więce    | j                 | J.              |                |          |                      |

# Układ kolumn rejestrów

| /ybi | rane kolumny                            |                    |               |                         |                  |                            |            | Niewybrane ko     | olumr | иу <b>2</b> .  |   |
|------|-----------------------------------------|--------------------|---------------|-------------------------|------------------|----------------------------|------------|-------------------|-------|----------------|---|
| y zm | ienić kolejność kolumn w tabeli, p<br>1 | rzeciągnij je mysz | ką w górę alb | o w dół. Także ko<br>5. | olejność można : | zmienić używając ikon strz | ałek.      | Q, Znajdź kolumnę |       |                |   |
|      | 1.                                      | <u>4.</u>          | Szybkie       | wyszukiwanie            |                  | 8                          | 3.         | DO PROJEKTU       | 0     | KOREKTY CEN    | ¢ |
| Nr   | Nazwa                                   | Działanie          | Widoczny      | Do<br>wyszukiwania      | Edytowalny       | Wartość domyślna           | Kolejność  | NAZWA STATUSU     | 0     | NO FOR KSEF    | ¢ |
|      | NUMER                                   | Otwórz             |               |                         |                  |                            |            | OTRZYMANO         | 0     | POLE DANYCH1   | C |
| 1    | DATA                                    |                    |               |                         |                  |                            | 00         | POLE DANYCH5      | 0     | POLE DANYCH6   | ¢ |
| 2    | KOD KLIENTA:NAZWA                       | •                  |               |                         |                  |                            | 00         | PROJEKT           | 0     | PRZEDSTAWICIEL | C |
| 3    | KOMENTARZ                               |                    |               |                         |                  |                            | 00         | SAFT_TYPDOKUM.    | 0     | STAN           | C |
| 4    | Z MAGAZYNU                              |                    |               |                         |                  |                            | 00         | Тур               | 0     | Typ dostawy    | C |
| 5    | DO MAGAZYNU                             |                    |               |                         |                  |                            | <b>0</b> 0 | UŻYTKOWNIK        | 0     | WYDARZENIA     | C |
| 6    |                                         | -                  |               |                         |                  |                            | 99         | ZAMKNIĘTY         | 0     | ZMIENIONO      | C |
| Ŭ    |                                         |                    |               |                         |                  |                            | لتار       | Status            | 0     |                |   |

#### 1. Aktywne pola

Po lewej stronie okna widać, który zestaw kolumn został wybrany, wraz z ich kolejnością. Pierwsza kolumna zawsze zawiera pole kluczowe rejestru (numer dokumentu, kod karty danych), kolejność pozostałych kolumn może zostać zmieniona przez użytkownika. Kliknięcie znaku minus przy nazwie kolumny powoduje usunięcie kolumny, czyli przeniesienie do sekcji Nieużywane kolumny.

#### 2. Nieużywane kolumny

Po prawej stronie okna znajduje się zestaw wszystkich kolumn, które można wybrać do widoku rejestru, ale jeszcze nie zostały wybrane. W niektórych rejestrach liczba pól do wyboru jest bardzo duża, w tym przypadku pomocna jest wyszukiwarka w nagłówku sekcji, która filtruje po nazwie zestawu wyświetlanych kolumn. Kliknięcie na nazwę kolumny lub znajdujący się obok znak plus powoduje przejście do sekcji Aktywne kolumny.

### 3. Kolejność kolumn

Kolejność aktywnych słupków można określić przeciągając myszką nazwę słupka w górę i w dół lub korzystając z ikon strzałek w górę i w dół znajdujących się obok tego samego wiersza.

# 4. Działania lub szybkie opcje

W wielu rejestrach można dodać dodatkowe działania kolumn. W ten sposób możesz na przykład ustawić kolumnę w module artykułów, aby otworzyć raport stanu artykułów, lub dodać szybką opcję wydruku faktury w module faktur.

#### 5. Szybkie wyszukiwanie

Okno szybkiego wyszukiwania otwiera się w każdym dokumencie Directo, gdy znajduje się w polu kodu (kod artykułu, kod klienta, obiekt itp.). Za pomocą prawego przycisku myszy i klawisza klawiatury Windows lub kombinacją klawiszy Alt-strzałka w dół.

Jeżeli przed naciśnięciem klawisza w polu kodu wprowadzono już jakiś tekst, zostanie on użyty jako tekst wyszukiwania. Jeżeli okno mini wyszukiwarki już się otworzyło, wpisywanie na bieżąco zawęża wyniki wyszukiwania tekstowego.

| 2025/07/04 1 | 9:49      | 5/7 |   |        |    |                          | Wybór przeglądarki rejestru i mini kolumn wyszu | ukiwania |
|--------------|-----------|-----|---|--------|----|--------------------------|-------------------------------------------------|----------|
| Nr. ^ 🗆      | ⊁ Artykuł |     | ş | llość  | ŗ  | Nazwa                    |                                                 |          |
|              | > Szukaj  | Q   | > | Szukaj | >  | Szukaj                   |                                                 |          |
| 1            | za        | ×Q  |   |        |    |                          |                                                 |          |
| ••• 2        | кор       |     | S | TAN M  | AG | AZYNOWY                  | NAZWA                                           |          |
| ••• 3        |           |     |   | (PC    | DS | TAWOWY)                  |                                                 |          |
| /            | ZABAW1    |     |   |        |    | 1099                     | Bruder traktor John Deere                       |          |
| 5            | ZABAW2    |     |   |        |    | 445                      | Bruder Kopaczka do ziemniaków Grimi             |          |
|              | ZABAW3    |     |   |        |    | 541                      | Bruder Pakomat Lemken                           |          |
| ••• 6        |           |     |   |        |    |                          |                                                 |          |
| ••• 7        |           |     |   |        |    |                          |                                                 |          |
| ••• 8        |           |     |   |        |    |                          |                                                 |          |
|              |           |     |   |        | F  | <sup>p</sup> okaż więcej | ىكر                                             |          |

Jeżeli przed otwarciem wyszukiwarki wprowadzony tekst wyszukiwania zawierający tylko jedno dopasowanie, znaleziony kod zostanie umieszczony automatycznie.

#### 5.1 Widoczny i do wyszukiwania

Dla każdej aktywnej kolumny szybkiego wyszukiwania można określić, czy:

- jest to widoczne w oknie wyszukiwania
- wyszukiwany tekst zostanie zastosowany do zawartości tej kolumny

Na powyższym zrzucie ekranu widoczny jest kod, stan magazynowy, nazwa. Natomiast wyszukiwanie dotyczy tylko kolumn Nazwa i Kod.

Ülaltoodud ekraanipildil on nähtavaks valitus artikli kood, nimi ja lisaväli Värv, aga otsing rakendub ainult tulpadele Nimi ja Värv.

W razie potrzeby w opcji szybkiego wyszukiwania można także skonfigurować tak, aby niektóre kolumny, w których wyszukiwany jest wprowadzony tekst, w oknie wyszukiwania w ogóle nie były wyświetlane. W ten sposób można np. znaleźć artykuł w dodatkowym polu Koloruj według treści, przy czym kolumna ta w ogóle nie będzie widoczna w oknie wyszukiwania.

Jeśli nie skonfigurowano szybkiego wyszukiwania, wyszukiwanie będzie realizowane wyłącznie według pola nazwy, a w oknie wyszukiwania będzie także wyświetlany tylko pasek nazwy.

# 6. Zapisanie układu

W górnej części okna wyboru kolumny znajduje się przycisk **Zapisz i użyj**, który zapisuje uklad i zamyka okno.

| Wybierz kolumny |                    |                     |                                                                                           |  |  |  |  |  |  |
|-----------------|--------------------|---------------------|-------------------------------------------------------------------------------------------|--|--|--|--|--|--|
| Ustaw:          | Osobiste 🔻         | Zapisz i użyj       | 🖺 🛛 Zapisz jako nowy zestaw                                                               |  |  |  |  |  |  |
| Wybra           | Wybrane kolumny    |                     |                                                                                           |  |  |  |  |  |  |
| Aby zmier       | nić kolejność kolu | umn w tabeli, przed | iągnij je myszką w górę albo w dół. Także kolejność można zmienić używając ikon strzałek. |  |  |  |  |  |  |

Także jest możliwość zapisania różnych zestawów układu kolumn, które później można wybrać z rozwijającej się listy.

| Wybierz kolumny                                       |                                                  | 🗙 Zamknij | 🕄 Odśwież 🖯 W | yczyść pola 🔲 W     | ybierz kolumny 💌 | 🖺 Zapisz widok 🥜 Vsta |                    |
|-------------------------------------------------------|--------------------------------------------------|-----------|---------------|---------------------|------------------|-----------------------|--------------------|
| Ustaw: Zestaw1 🔻 Zapisz i użyj 🖉                      | Edytuj nazwę 💼 Usuń 🖺 Zapisz jako nowy zestaw 1. | _         | Faktury       | ,                   |                  | 4. O<br>G             | sobiste<br>łówny   |
| Wybrane kolumny                                       | Zapisz zestaw                                    | ×         | Otwórz Nur    | ner >               | F2 - Nowy        | Pokaż Kredy Z         | estaw1             |
| Aby zmienić kolejność kolumn w tabeli, przeciągnij je | Wybierz nazwę zestawu Zestaw2 2.                 |           | NUMER ~       | DATA                | NAZWA KLIENTA    | NR. ZAMÓWIENIA        | KOMENTARZ WEWNĘTRZ |
|                                                       |                                                  |           | ۹             | ۹                   | Q                | ۹                     | ٩                  |
|                                                       | 3. Zapisz                                        |           | 2400013       | 06.09.2024 13:49:01 | (Brakuje)        |                       |                    |
| No. Norma                                             |                                                  | Kalainatt | 2400012       | 23.08.2024 15:52:11 | TEST KSEF        |                       |                    |
| Nr Nazwa                                              | wyszukiwania                                     | Kolejnosc | 2400011       | 19.08.2024 16:40:03 | TEST KSEF        |                       |                    |
|                                                       | Obuárz                                           |           | 2400010       | 07.08.2024 16:59:12 | UAB AKTA         |                       |                    |
| NUMER                                                 | dokument                                         |           | 2400009       | 14.05.2024 12:08:02 | UAB AKTA         |                       |                    |
| 222222222222222222222222222222222222222               |                                                  |           | 2400008       | 29.04.2024 19:58:12 | Uždaroji akcinė  | 2300048               |                    |

Wszystkie skróty do zestawu rejestrów zapisywane są także w menu użytkownika, gdzie jednym kliknięciem można otworzyć odpowiedni rejestr.

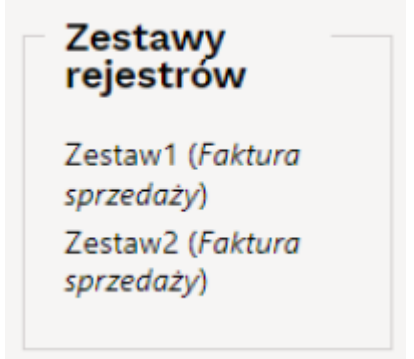

# 7. Kopiowanie opcji innego użytkownika

Zamiast samodzielnie wybierać kolumny rejestru, istnieje możliwość skopiowania wcześniej przygotowanego zestawu przez innego użytkownika. Wybór pokazuje listę użytkowników, którzy utworzyli osobisty zestaw słupków.

Wybranie użytkownika i naciśnięcie przycisku Kopiuj zastępuje zaznaczenie kolumny zalogowanego użytkownika, a wcześniej dokonany osobisty wybór zostaje trwale utracony.

From: https://wiki.directo.ee/ - Directo Help

Permanent link: https://wiki.directo.ee/pl/t\_list\_muuda2

Last update: 2025/05/15 14:48

Directo Help - https://wiki.directo.ee/

7/7